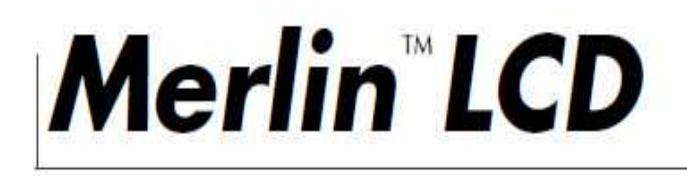

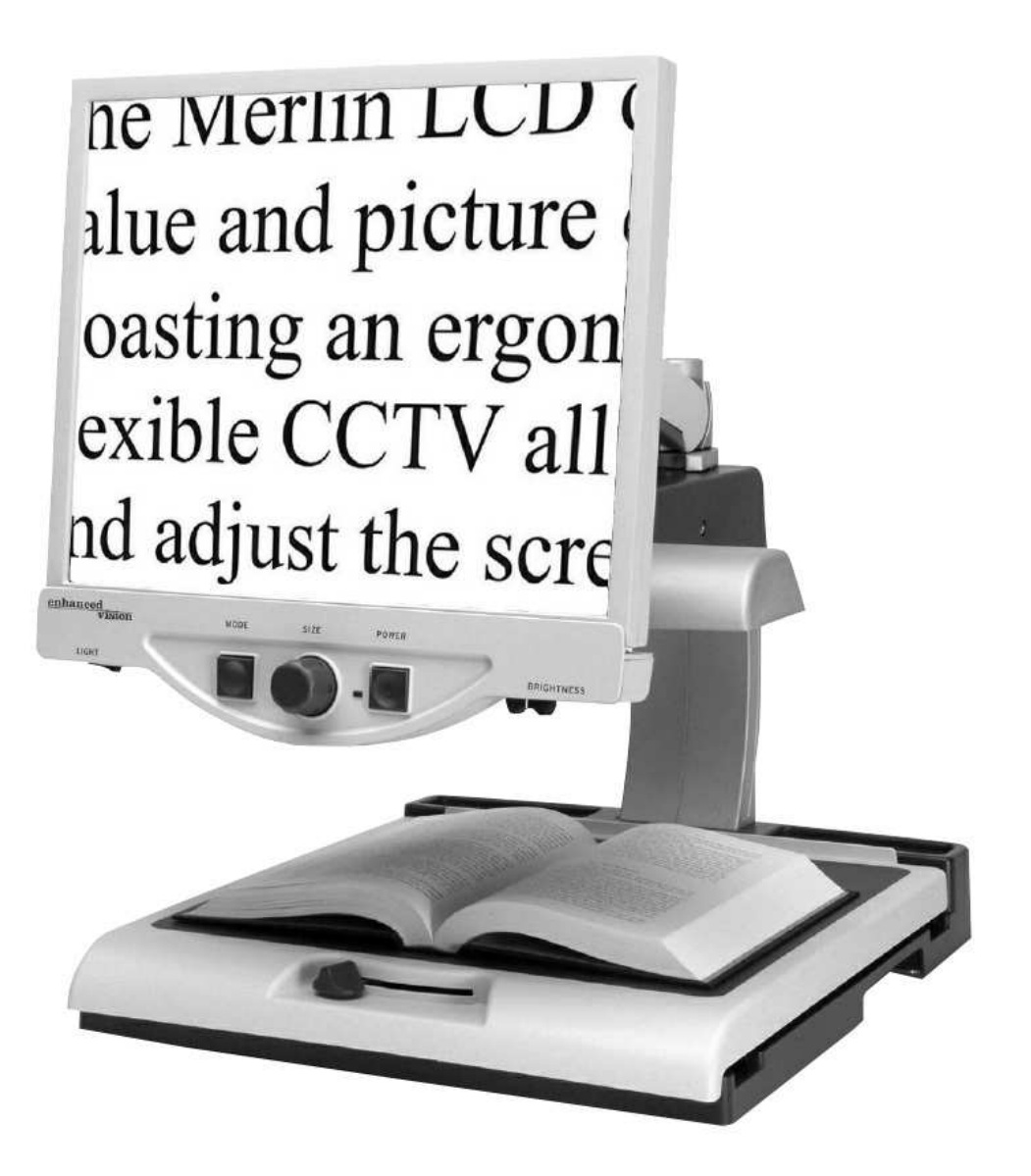

# 取り扱い説明書

 $\mathbf{2}$ 

# 目次

| Merlin取扱い説明書       | .4     |
|--------------------|--------|
| 安全上のご注意            | .5-6   |
| Merlin各部の名称と機能     | . 7-8  |
| Merlinのセットアップ      | .9     |
| メーリン               | .10    |
| ビューイングモードの変更使い方    | .11-12 |
| 使い方                | .13-17 |
| PCとMerlinのセットアップ   | .18    |
| Merlin LCDとPCの接続   | .19    |
| <b>VGA</b> モニターの使用 | 20     |
| トラブルシューティング        | .21-22 |
| 仕様                 | . 23   |
| 故障かなと思ったら          | .24-25 |

メーリンは視覚障害者の生活の向上のために、画像を拡大したり精度を 高めるものです。

メーリンが向上させることのできる画像の見えは個々の状態、障害の程 度によります。

メーリンは視力を回復させるために、または目の状態を補修したり、視 力喪失を止めるために作られたのではありません。眼科専門医は患者の 個人の状態にメーリンが相応しいか見極めることができます。

### 使用上の注意

・メーリンLCDは、堅い机かテーブルなどの安定して、平らな表面で使用するように設計されています。

・メーリンLCDを不安定なテーブル、カートまたはスタンドに 置かないでください。重大な被害を引き起こして怪我をする可 能性があるからです。

・メーリン LCD は屋内で使用してください。温度や湿度の影響 で故障する恐れがあります。メーリン LCD をラジエータやヒー ターの近く、または、長い時間の直射日光にさらされているとこ ろに置かないでください。これらの状態は本体に損害を与えるか もしれません。

・せめて 1 週間に一回メーリン LCD を柔らかく乾いた布か静電 塵布で掃除してください。プラスチックの表面に液体クレンザー は使わないでください。これ以上の掃除は必要ありません。

メーリンを可燃性物または液体のそばで使用しないでください。

## 安全上のご注意

電気系の使用注意

- 水場でメーリンを使わないでください。防水加工は施しておりません。
- いつでも備え付けの電源装置を使ってください。ほかの電源 装置は使用しないでください。
- ・ 電気ショック避けるため、製品は解体しないでください。
- ・ 危険ですので以下の写真にある差し込み口以外にメーリンを 接続しないでください。

機械上の使用注意

 ・メーリンは動くパーツが入っています。気をつけてX-Y テー ブルを動かしたり、LCDモニターアームを調節してください。 またメーリンを動かすときは手や指に怪我をしないように注 意してください。

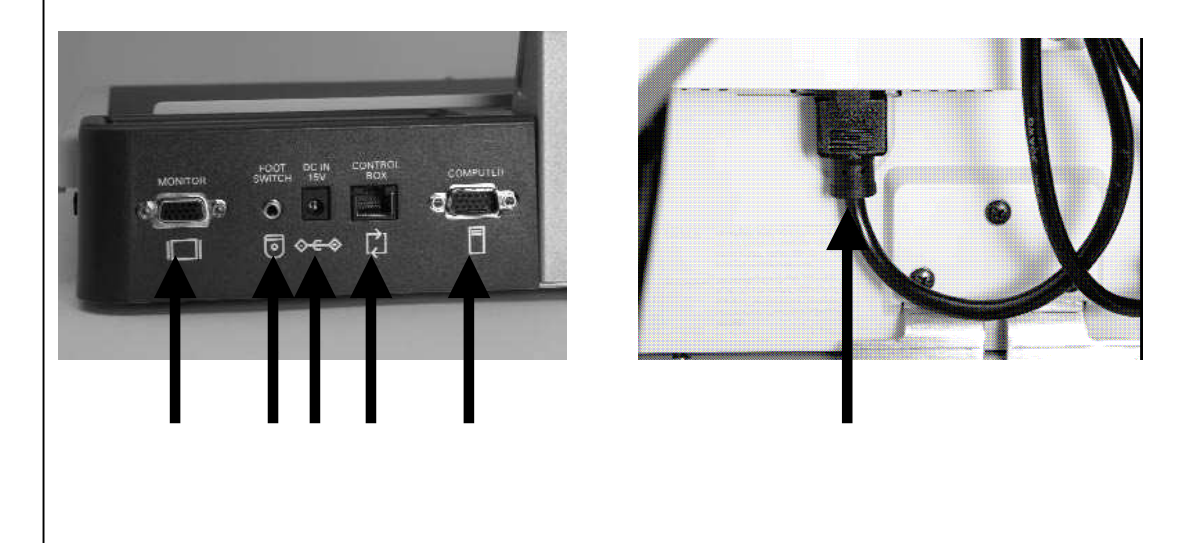

# 安全上のご注意

### メーリンを移動させる

- ・短い距離でメーリンLCDの位置を変える時は、電源コードに 注意して移動させて下さい。
- そして、電源は切り、ビデオケーブルを外して、固定してく ださい。本体を動かす前に、X-Yテーブルをロックしてくだ さい。
- ベースの両端に位置する2本の凹んでいる持ち手部分を持って本体を運んでください。LCDモニターのアームを持って 運ばないでください。

### メーリン LCD の保護

・使用中でない時、本体はいつも電源を切ってください。

・掃除をする前には、いつも電源を切ってください。

・柔らかい乾いた布か静電気用のクロスで、モニターの表面 をきれいにすることができます。液体クリーナーを使用しな いでください。

障害に対して

メーリンが強いラジオ波等にさらされた場合、一時的に画像の 乱れが起こることがあります。その時は一度オフにして再起動 してください。

#### Merlin 各部の 名称 と 機能

Merlin LCD 本体
 LCD モニターアーム
 LCD モニター
 電源ボタン
 サイズ(倍率)ダイアル
 ビューィングモードボタン
 ビューィングモードボタン
 X-Y テーブル
 ス-Y テーブル
 アイトON/OFFスイッチ
 コントラスト
 持ち運び用ハンドル
 15V電源アダプター
 およびモニターY 電源コード

オプション 14. フィーチャーキット 15. VGAケーブル 16. フットスイッチペダル

#### Merlin 各部の 名称と 機能

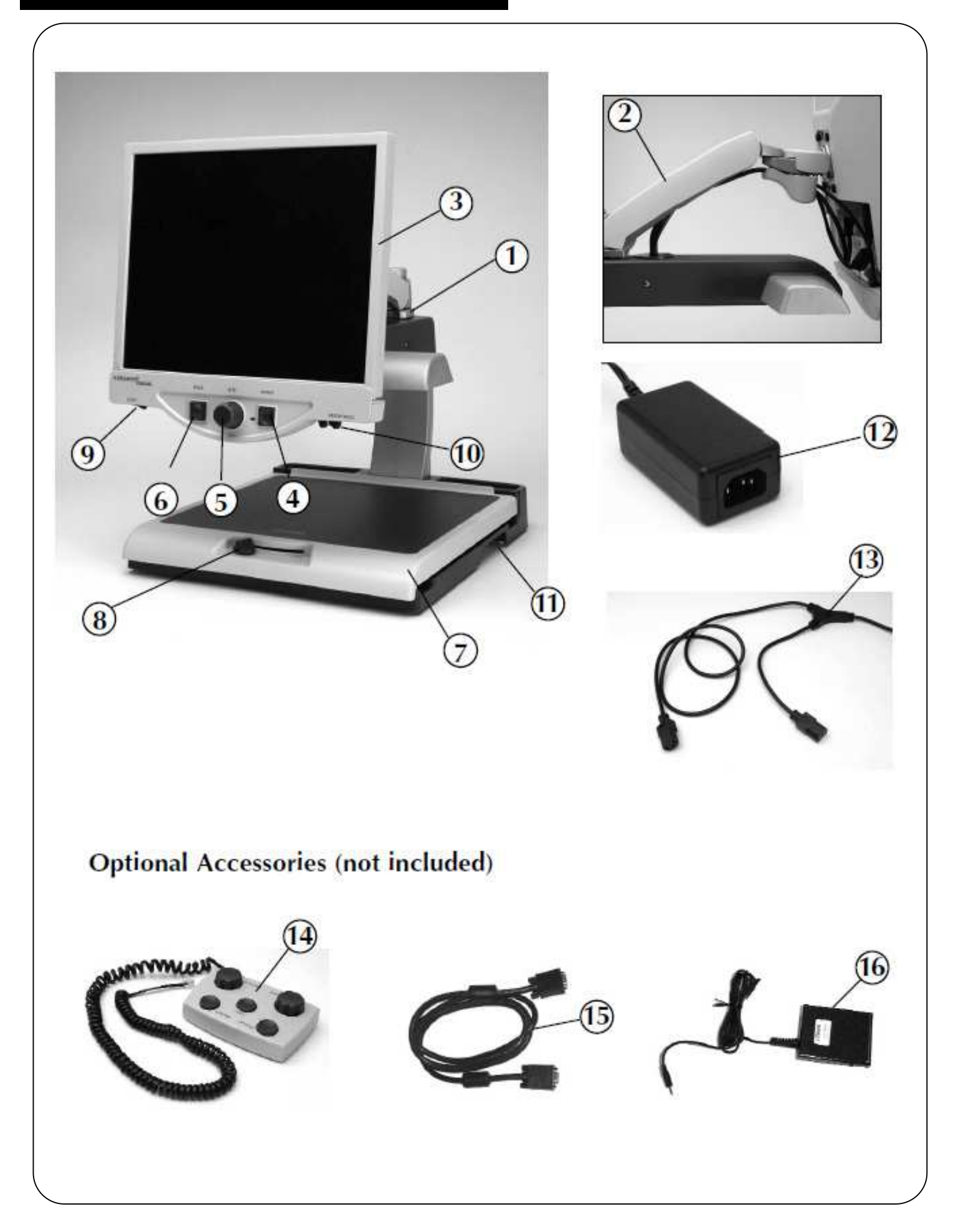

### Merlin のセットアップ

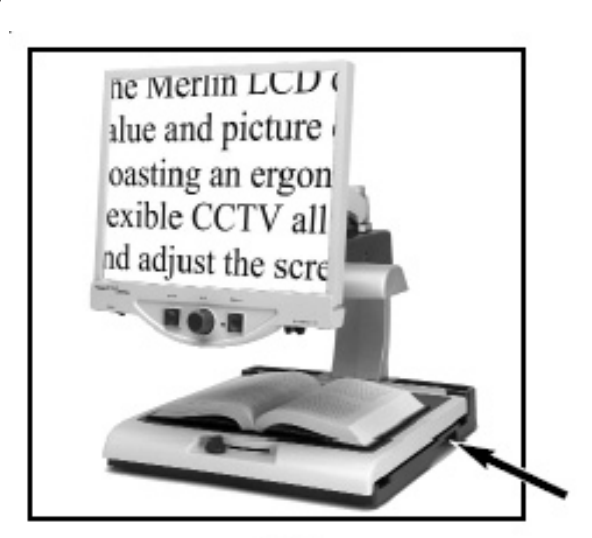

 テーブルや机などの安定している 平らな位置に置きます。
 (そうすることで、メーリンが使いやす くなるでしょう)。
 側面の凹んでいる部分を持って本体 を運びます。モニターのアームの部分 を持っての移動は危険です。
 (図1を見てください)。

2. 電源コードの短いほうの端をメー

リン LCD 電源アダプターに接続して

ください(9ページ図2と8ページ#12、

#13を見てください)。

図1

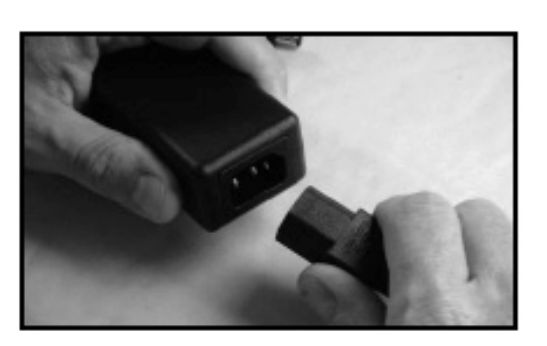

図2

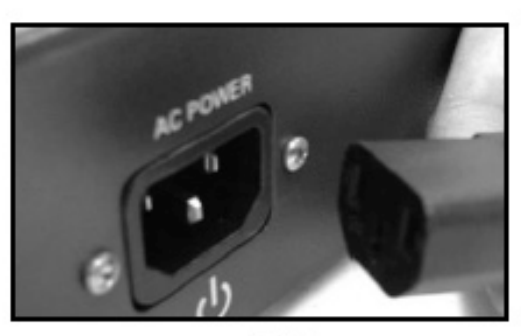

図3

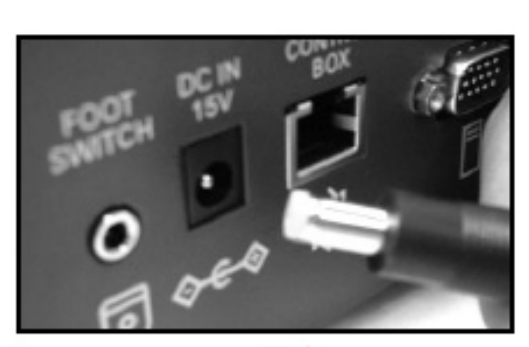

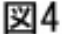

**3**. 電源コードの長いほうの端をメー リンの後ろにあるモニター電源入力 に差し込みます(図**3**を参照)。

4. 電源アダプターからのコードを本 体の後ろにあるメーリン電源入力に 差し込みます。(図4を参照) 最後に AC 電源プラグをコンセントに差し込 みます。

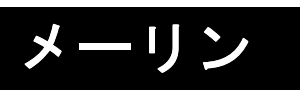

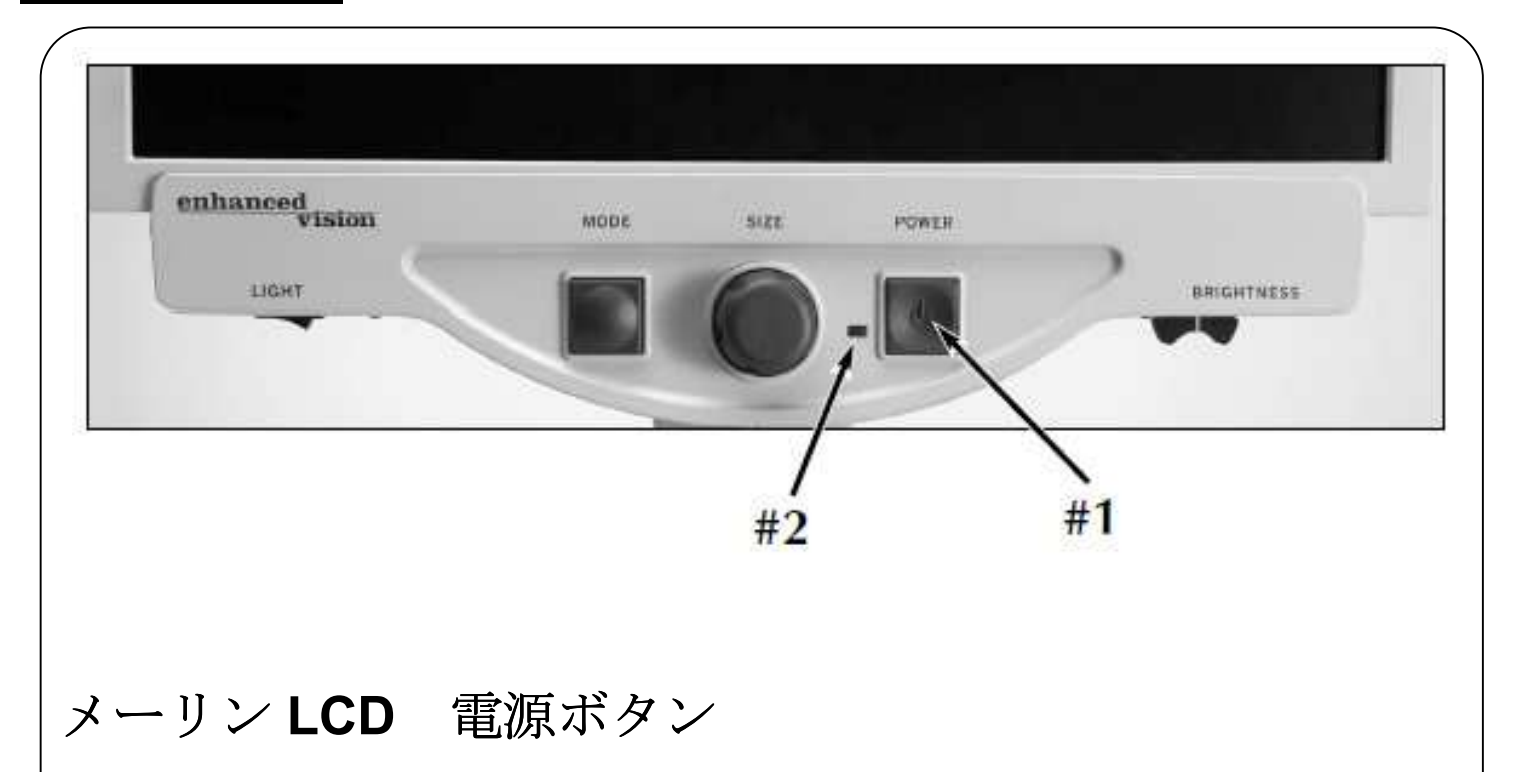

メーリン LCD 上の電源ボタンは中央右側(上の#1)にあります。

- ・電源ボタンを押してください。電源が ON(上の#2)になってい れば緑色が点灯します。
- ・モニターは数秒経つと自動的に点きます。
- ・緑色が点灯しないか、または画面が点かないなら、電源コード をチェックしてください

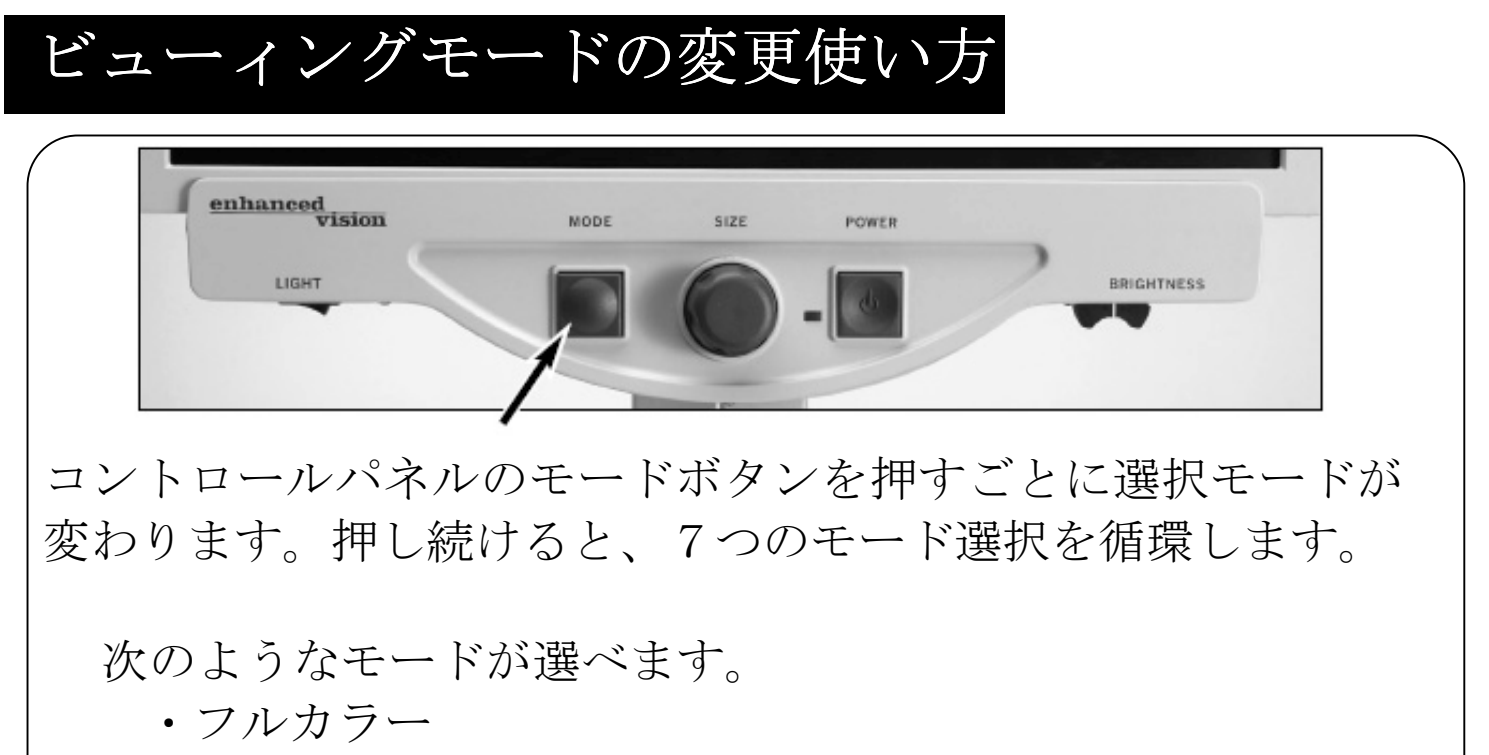

- 白黒
- ・白地に黒文字
- ・黒地に白文字
- ・カラー選択1
- ・カラー選択2
- ・カラー選択3

#### フルカラー画像

拡大された画像のフルカラー表示。

#### 白黒画像

拡大された画像の白黒表示。

#### ポジ強化画像

白地に黒文字モード。コントラストが強くくっきりとした文 字で読みやすい。

#### ネガ強化画像

黒地に白文字モード。コントラストが強くくっきりとした文 字で読みやすい。

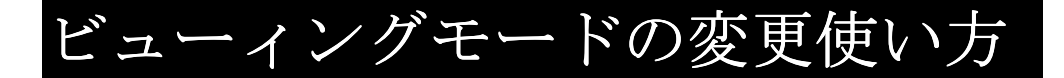

カラー選択 1

青地に黄文字モード。一般的にもっともよく使われる色の組 み合わせの1つ。

#### カラー選択 2

黒地に緑文字モード。

#### カラー選択 3

黒地に黄文字モード。

通常使用するカラーモードの決定 カラー1・2・3の選択

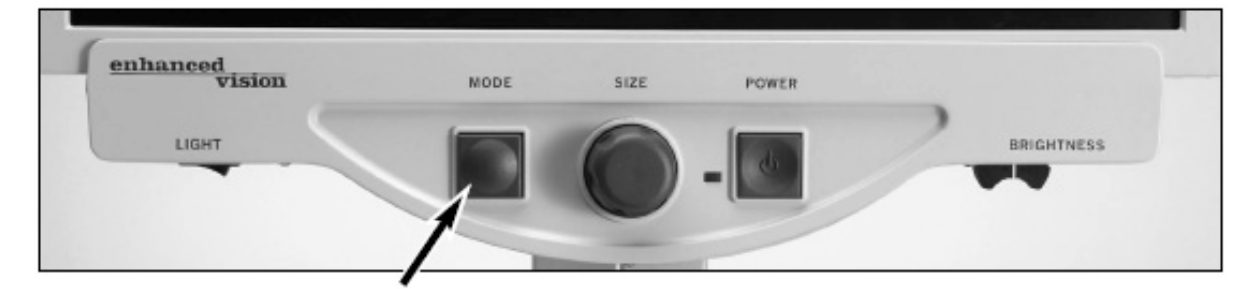

メーリン LCD が点灯している状態で、モニター上で倍率サイズ を見るのに、それが快適であるように見えるように 1 つの読み 物を X-Y テーブルに置いてください。

これらの方法に従って、色の選んだオプションをプログラムして下さい。

ステップ1:「ENTERING SETUP」がモニターに表示されるまで、 MODE ボタンを長押しして下さい。

使い方

ステップ 2: サイズダイヤルを時計回り にメニューオプションをスクロールし てください。 カラー選択プロンプト (1-5)を選んで、MODE ボタンを押してく ださい。

ステップ3:サイズダイヤルを回して、あ なたに合った良い色の配合を選んで、以 下の1つを選択して下さい。

- モードボタンを押して設定を保存してください。
- もし、現在の色選択(1-5)オプションをオフにしたいときは、サイズダイヤルをまわしてオフにします。
- そのまま変えたくないときはサイズ Step 4
   ダイヤルを時計回りに回して EXIT を選択してください。

ステップ 4: 別の色を選択するには、2-4 までを繰り返してくだ さい。終了する時は、サイズダイヤルを反時計回りに EXIT に回 して通常使用に戻るように MODE ボタンを押して下さい。

COLOR SET

Step 2

EXIT

5つの色選択モードが選べます。 色選択 青地に白文字 色選択 青地に黄文字 色選択 黒地に黄文字 色選択 黒地に黄文字 色選択 黒地に黄文字 色選択 黒地に緑文字

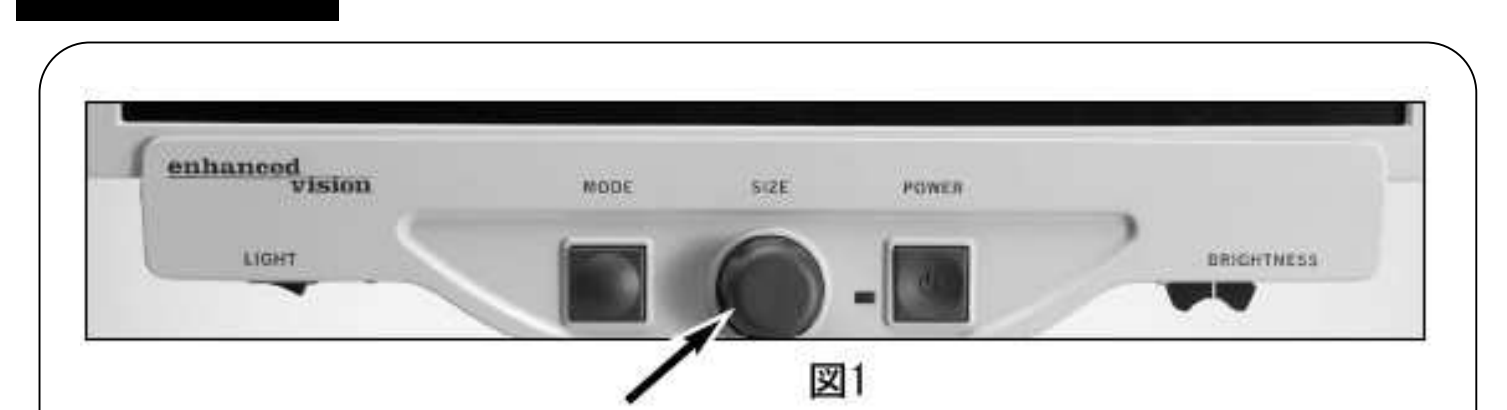

パネル中央のサイズダイヤルを使用することによって、画面の 大きさ(倍率)を変える事ができます(図1を見てください)。 メーリンLCDで利用可能な倍率は16段階があります。

・ 画像の倍率を大きくさせるには、時計回りにダイヤルを回し て下さい。

・ 画像の倍率を小さくさせるには、反 時計回りにダイヤルを回して下さい。

使い方

・モニターの左上隅に選択したサイズが表示されます。
(図2を見てください)。

| SIZE-7 |  |
|--------|--|
|        |  |
|        |  |
|        |  |

図2

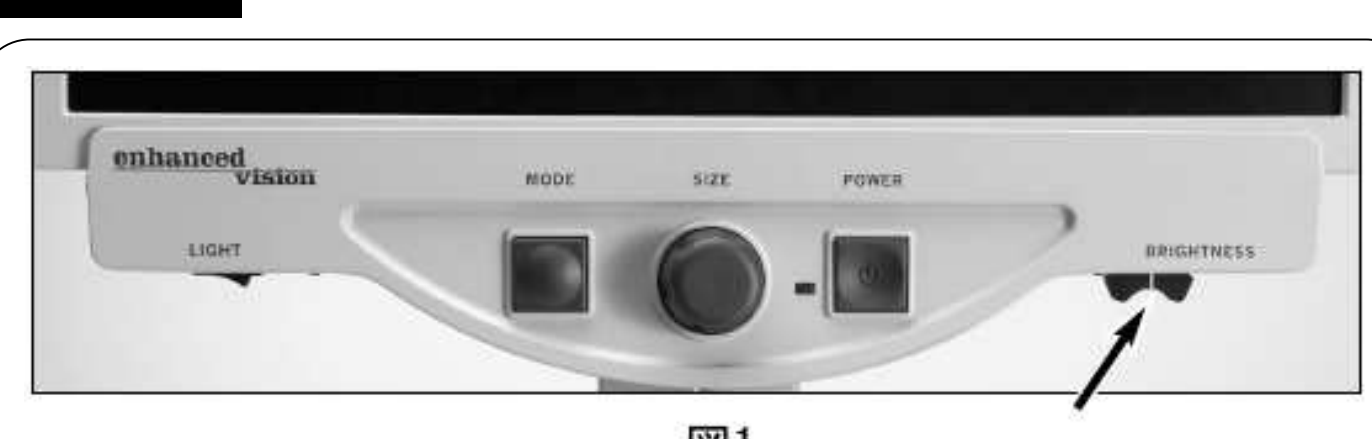

図1

・モニターの右下にあるのは、明るさ調節(コントラスト)。 レバーを左右に動かすことで、画面の明るさを調節することが 出来ます。(図1を見てください)。

明るさを大きくさせるには、レバーを右にスライドしてください。 明るさを小さくさせるには、レバーを左にスライドしてくださ

 $\langle v \rangle_{\circ}$ 

使い方

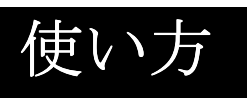

### X-Yテーブルをロックします

X-Y テーブルをロックするには、(A)のようにレバーを右にカチ っと音がするまでスライドさせて下さい。 再び右にレバーをス ライドさせることによって、X-Y テーブルのロックを解除できま す。

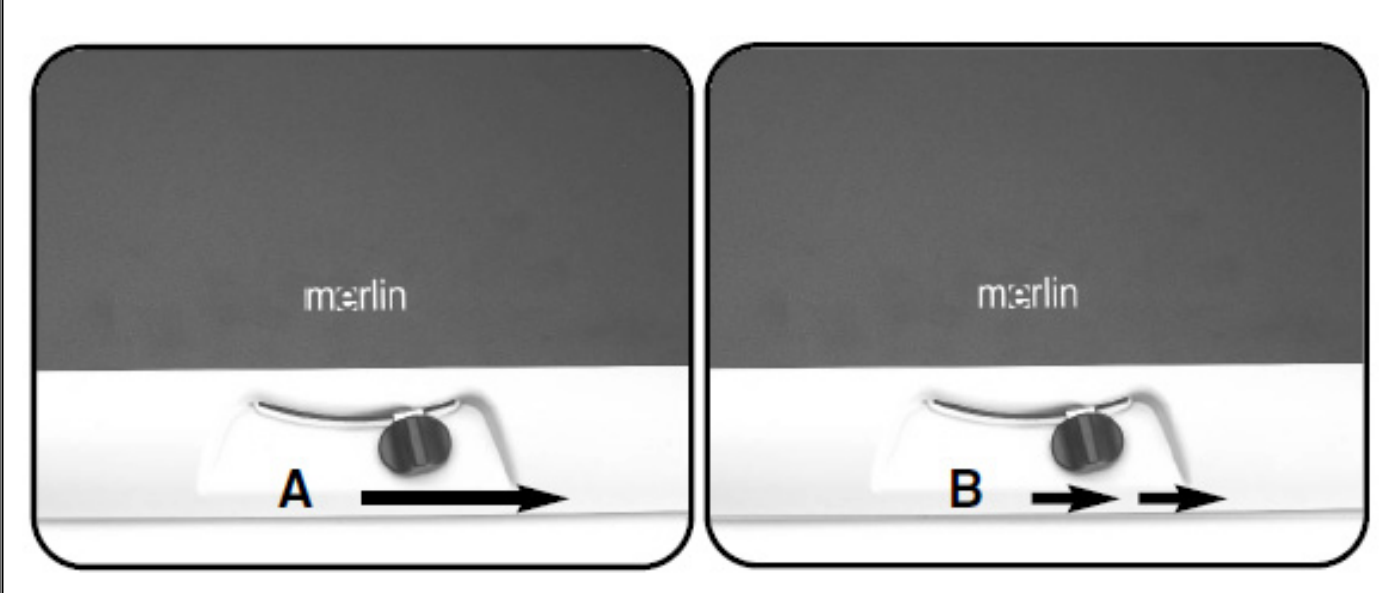

#### 読書する時

X-Y テーブルを使用して(名刺などの小さい項目を除く)手動で 材料を動かすより、カメラの下に読む物を置いて X-Y テーブルを 動かしてください。

X-Y テーブルを動かすときは、2本の指で操作する位が良いです。 但し、初めの内は両手動かすことをお勧めします。

### 筆記をする時

メーリン LCD を使って筆記をする時は、初心者の方は、より小 さい倍率から行って下さい。慣れてきたら、倍率を大きくさせて 筆記をしましょう。

筆記をする際、ボールペンよりサインペンやポイントマーカーな どのペン先が太い物で書くと書いた時の確認がしやすいでしょ う。

線入り用紙を使用すると書きやすくなるでしょう。

色は白黒や白黒反転で、書きましょう。

PC と Merlin のセットアップ

VGA延長ケーブルを使って、メーリン をパソコンにつなげることができま す

メーリンLCDを使用する前に、フット スイッチペダルとVGA 延長ケーブル を購入しなければなりません (右図1を見てください)。

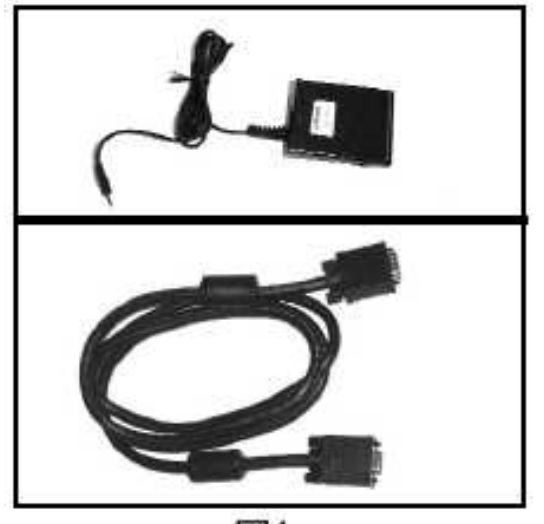

図1

 フットスイッチペダルケーブルを メーリン LCD の後部にある「フット スイッチ」に接続します(図 2 を見て ください)。

2. VGA ケーブルのメスの端を本体後 部にある「コンピューター」に接続し ます(図 2 を参照してください)。

3. VGA 延長ケーブルのオスの端をパ ソコン本体の VGA ポートに接続 します。これは VGA モニターをコン ピュータに接続する(図3を見て下さ い)ところです。

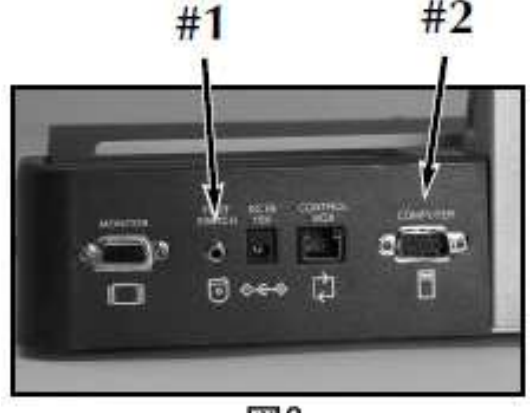

図2

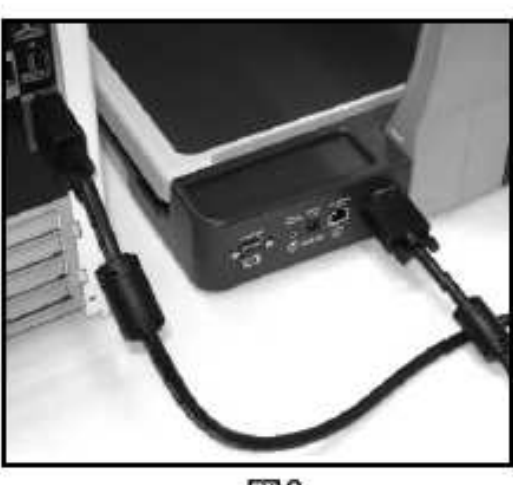

図3

### 本体がオフの状態でコンピュータに接続します

POWER ボタンを押して、電源をオフにしてください。
 オフになっている状態で、コンピュータの表示信号はメーリン
 LCD を通して自動的に流れるでしょう。ケーブルを外す必要は全くありません。

### メーリン LCD とコンピュータを切り換えます

 一度、セットアップを終了してメーリンとコンピューターの両 方の電源が入ったら、フットスイッチを踏んでメーリン LCD と コンピュータの切り替えができます。

コンピューター使用時の特別な技術ノート

- 最善の結果が得られるようにコンピューターのディスプレイの解像 度を1024x768、スクリーンリフレッシュレートを60Hzに設定して ください。あなたの画像カードの「ディスプレイプロパティ」のセク ションを見てください。コンピューターの説明書も参考にしてください。。
- メーリンLCDはもう一つのコンピューター拡大ソフトとつなげることができます。これらのソフト(ZoomText,JAWS,BigShot etc)を一時的に使えないようにして、まずメーリンLCDとコンピューターをしっかり接続してください。その後でソフトを使えるようにしてください。
- ノートパソコンを使用時は、メーリン LCD をコンピューター入力に 接続してから、コンピューターの VGA 出力ポートを使えるようにし てください。ほとんどのノートパソコンで、「FN+F6,F7 or F8」とい うファンクションキー操作で可能です。パソコンの説明書をお読みく ださい。

### VGA モニターの使用

### 外付け VGA モニターを使う

メーリン LCD には VGA モニター出力ポート(図1参照)が 装備されています。この接続を使って拡大されたメーリン LCD のカメラ画像を VGA モニターに送ることができます。

プラズマテレビのような大きなスクリーンに映し出すことが でき、VGA 対応の OHP でプレゼンテーションもできます。

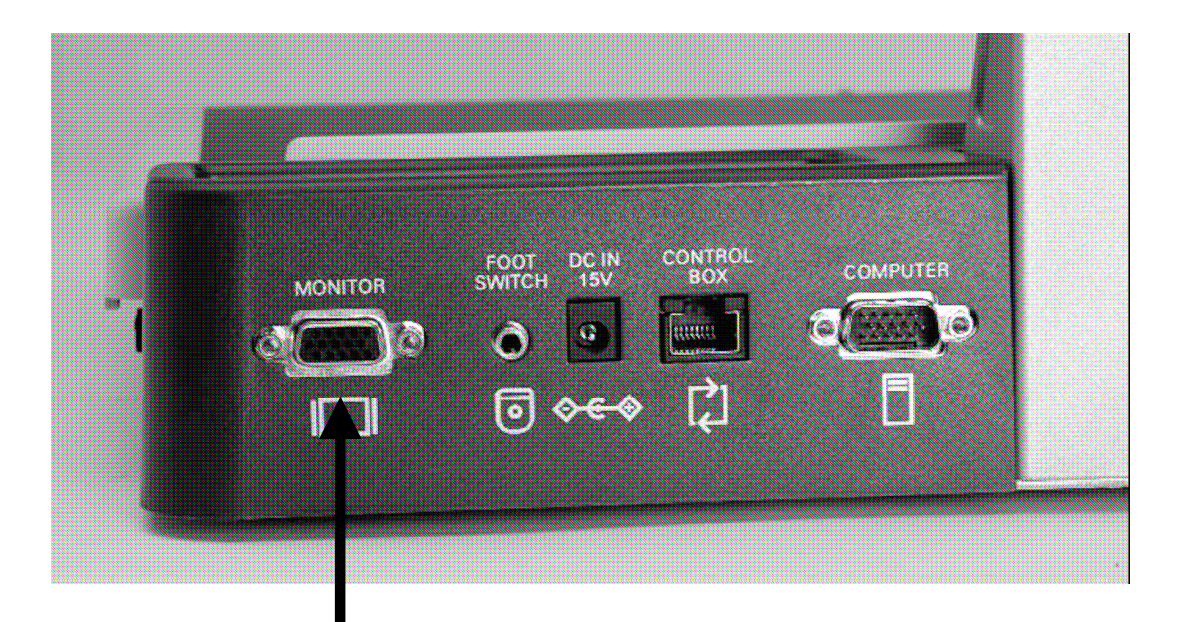

# トラブルシューティング

### 1. メーリン LCD が起動しない

- ・メーリン LCD のコントロールパネルのパワーボタンを押す とその横のライトが点灯しオンになったことを知らせます。
- 12ボルトの電流コードがきちんとプラグにはめ込まれているか確認してください。
- ・電源コードの2箇所が安全に接続されているかを確認してください。
- ・電源コードが完全に本体裏の DC12V 差込口に差し込まれてい るかどうか確認してください。

### 2. ぼんやりした画像

- カメラの保護ガラスをメーリン LCD レンズ専用の布で拭い てください。
- もしくは、モニターの画面に専用の布にガラス洗浄液をつけて 拭いてください。
- 3. メーリン LCD のライトが点灯していない
- ・メーリン LCD がオンになっていることを確認します。
  - メーリン LCD のコントロールパネル下のライトスイッチ
  - (8 ページのアイテム 9) がオンになっていることを確認しま す。
- 4.コンピューターとつなげた時、VGA 問題が表示された。
- ・ すべてのケーブルがきちんと接続されていることを確認して ください。
- 「コンピューターを使用時の特別な技術ノート」を参照してく ださい。(19ページ)

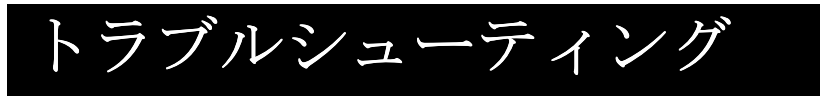

#### X-Y テーブルがスムーズに動かない

・ロッキングレバーが完全に左側に固定されていることを確認してください。

#### X-Y テーブルが固定した位置に止まらない

・ロッキングレバーが右いっぱいでハンドルがロッキングスロットに持ち上がっていることを確認してください。

#### LED ランプの取り換え

・メーリンLCDには2個の100,000時間のLEDランプが付いていて問題なく何年ももつはずです。それでももし一つが切れてしまったら購入した場所か㈱日本テレソフトまで連絡ください。電球をお取り替えします。

Merlin LCD 17", 19" 外形寸法:48.5cm x 41cm x 66cm 重さ:17.2kg (17インチ);17.7kg(19インチ) 動作温度:50-104°F / 10-40°C 保存温度:32-122°F / 0-50°C 電源:110V-240VAC 50-60Hz 15VDC 1.2A

カメラ:

60Hz 1/4" IT オートフォーカス CCD (EXview HAD) NTSC Resolution: 768(H) \* 494 (V) / 470 TV lines

カラー選択:5種類の色を選べます

XY テーブル:XY テーブルサイズ: 395mm×355mm テーブルからカメラまでの高さ: 180mm

## 故障かなと思ったら

#### Enhanced Vision 保証規定

- Enhanced Vision 社の製品は、高い品質の画像、便利な機能、 簡単な操作、信頼性のあるサービスを提供しております。
- Merlin LCD は、出荷前に品質検査とテストを行っております。
- ㈱日本テレソフトは、正常な状態で使用したと認められたと きに故障が発生した際は購入日から3年間の保証をします。
- その場合、無料修理を行うか交換するかは㈱日本テレソフト が判断致します。

#### ただし以下のことは保証外になります。

- 1. 使用上の誤り、落下などの事故などによる故障
- 2. 不当な修理や改造による故障および損傷
- 3. 食べ物や飲み物などの液体をこぼしたことによる故障
- 通常の使用により生じる Merlin LCD 本体表面など外側に できる傷
- 5. Enhanced Vision が提供した以外の機器をつかっての操作 による故障
- 6. 火災、地震、水害、その他の天災地変。公害や異常電圧に よる故障及び損傷

**注意**:保証サービスを受けるために、購入日、保証書を必ず保 管ください。 修理をご希望の方は、下記にご連絡ください。

株式会社 日本テレソフト 福祉機器事業部

〒102-0083

東京都千代田区麹町1-8-1半蔵門MKビル1階

T E L :03-3264-0800

FAX:03-3264-0880

E-mail:<u>ts-info@telesoft.co.jp</u>

URL: http//www.nippontelesoft.com

購入時の梱包箱は、修理が必要になったときのために保管く ださい。